# 1. PARA CADASTRAR UMA OFERTA DE AUXÍLIO VISITAS/VIAGENS TÉCNICAS OU ACADÊMICO VÁ EM CADASTRO E CLIQUE EM OFERTAS

| £                              | re — Instituto Pester 🕱 🕈 🛃 Expressolir - Ema                                                          | 🖉 🛪 M Entrada (369) - anad                                    | ine 🗴 🖸 fasi consultana fa                                              | talepi x - 1        | loAE x                                          |                                                                                                    |                                          |                                                            | aran di seta                         |
|--------------------------------|----------------------------------------------------------------------------------------------------|---------------------------------------------------------------|-------------------------------------------------------------------------|---------------------|-------------------------------------------------|----------------------------------------------------------------------------------------------------|------------------------------------------|------------------------------------------------------------|--------------------------------------|
| 100 F. 1                       | C D sisae.ifce.edu.br/admin/inocric                                                                    | coes                                                          |                                                                         |                     |                                                 |                                                                                                    |                                          |                                                            | * 🖬                                  |
| Sis                            | AE Inscrições Recursos                                                                                 | Cadastros - Folhas de Pa                                      | jamentos Relatórios -                                                   | Gerenciamen         | to de Acesso +                                  |                                                                                                    | 🛔 Artadine Silva (ČA)                    | IPUS GUARAMIRA                                             | NOA) =                               |
| Ins                            | crições                                                                                                | Atividades<br>Auxilios<br>Documentos<br>Informações Contábeis |                                                                         |                     |                                                 |                                                                                                    |                                          |                                                            |                                      |
| ▲ Fil                          | tros 🛈                                                                                                 | Ofertas<br>SIMEC                                              |                                                                         |                     |                                                 |                                                                                                    |                                          |                                                            |                                      |
| Uo                             | CAMPUS GUARAMIRANGA + Inscr                                                                            | Uos                                                           | Aluno                                                                   | 0                   | Auxillo Todos                                   | * Semestre                                                                                                    |                                          |                                                            |                                      |
| Ofer                           | ta Selecione unia oferta                                                                               |                                                               |                                                                         | + Cidade            |                                                 | EAD Não • Renovação                                                                                                    | Todas • Reprova                          | sção Todas •                                               |                                      |
| Curs                           | Selecione um curso  Inscrit                                                                            | to a partir de                                                | <b>≣</b> a                                                              |                     | Status                                          | Todes + Ent                                                                                                    | evista Todas                             |                                                            |                                      |
| Rest                           | onsivel Parecer Todos                                                                                  | Modalidae                                                     | te Todas                                                                | · Qaler             | K Lennar                                        |                                                                                                    |                                          |                                                            |                                      |
|                                |                                                                                                    |                                                               |                                                                         |                     |                                                 |                                                                                                    |                                          |                                                            |                                      |
|                                |                                                                                                    |                                                               |                                                                         |                     |                                                 | Começar de: 1 Exibir:                                                                                                    | 0 1 2 3                                  | 65 registro(s) ret                                         | tomado(s)                            |
|                                |                                                                                                    |                                                               |                                                                         |                     |                                                 | Começar de: 1 Exibir:                                                                                                    | 10 1 2 3<br>Qtd Critérios                | 65 registro(s) ret                                         | tomado(s)                            |
| *                              | Aluno                                                                                                  | Modalidade                                                    | Otena                                                                   | Renovação           | Status                                          | Começar de: 1 Exibir:                                                                                                    | 10 1 2 3<br>Otd Critérios<br>Específicos | 65 registro(s) ret<br>4 5 Próxima<br>Gita<br>Critérios     | tornado(s)<br>Utuna<br>Ações         |
| #                              | Aluno<br>Ronaldo de Bousa Braga (2016224200                                                            | Modalidade<br>0148) 🕐 Técnico                                 | Oferta<br>Aukito Alimentação<br>2016 2                                  | Renovação<br>X      | Status<br>Andki townikat                        | Começar de: 1 Exibir:<br>Responsável Parecer<br>Ariadine de Oliveira Rabelo da<br>Silva                                   | 10 1 2 3<br>Qtd Criterios<br>Específicos | 65 registro(s) ref<br>4 6 Próxima<br>Qtd<br>Criténos       | Ações<br>Ações                       |
| #<br>12961<br>12880            | Aluno<br>Ronaldo de Sousa Braga (2016224200<br>Aline Martins de Sousa (20162242000)                    | Modalidade<br>0148) O Técnico<br>113) O Técnico               | Oferta<br>Aukito Alimentação<br>2016 2<br>Aukito Alimentação<br>2016 2  | Renovação<br>X<br>X | Status<br>Audio concettete<br>Audio concettete  | Começar de: 1 Exibir:<br>Responsável Parecer<br>Artadine de Oliveira Rabelo da<br>Silva<br>Artadine de Oliveira Rabelo da | 0 1 2 3<br>Ctd Critérios<br>Específicos  | 65 registro(s) ref<br>4 6 Próxima<br>Qtd<br>Critérios<br>0 | Ações -<br>Ações -                   |
| #<br>12961<br>12893<br>at News | Aluno<br>Ronaldo de Sousa Braga (2016224200<br>Aline Martins de Sousa (20162242000)<br>Jan/adminutetas | Modalidade<br>0148) O Técnico<br>13) O Técnico                | Oferta<br>Aukito Alimentação<br>2016 2<br>Adikito Alimentação<br>2016 2 | Renovação<br>X<br>X | Status<br>Andio concertein<br>Aquito-concertein | Começar de: 1 Exibir:<br>Responsável Parecer<br>Artadine de Oliveira Rabelo da<br>Silva<br>Artadine de Oliveira Rabelo da | 0 1 2 3<br>Qtd Critérios<br>Especificos  | 65 registro(s) ref<br>4 6 Próxima<br>Qtd<br>Critérios<br>0 | Ações<br>Ações<br>Ações -<br>Ações - |

#### 2. CLIQUE EM NOVA OFERTA NO CANTO SUPERIOR DIREITO DA TELA:

| 000                  | sisae.ifce.edu.br/admin/ofiritar                                                  |                                                                       |           |          |           |                          |                       |                              |                            |                | \$ <b>5</b> |
|----------------------|-----------------------------------------------------------------------------------|-----------------------------------------------------------------------|-----------|----------|-----------|--------------------------|-----------------------|------------------------------|----------------------------|----------------|-------------|
| SisAE                | inscrições Recurses Cadas                                                         | tros • Folhas de Pagamer                                              | ntos Rela | torios - | Gerencia  | mento de Ace             | 890 -                 |                              | Arladine Silva (CAMPUS C   | UARAMIRA       | + (ADV      |
| )fertas              |                                                                                   |                                                                       |           |          |           |                          |                       |                              |                            |                |             |
| Filtros              |                                                                                   |                                                                       |           |          |           |                          |                       |                              |                            | +10            | wa Oluta    |
|                      |                                                                                   |                                                                       |           |          |           |                          |                       |                              | 20 rej                     | pistro(s) reta | smado(s     |
| 10                   | Auxino                                                                            | Descrição                                                             | Semestre  | EAD      | Renovação | Inicio das<br>Inscrições | Fim das<br>Inscrições | Orgamento -Técnico           | Orçamento -Superior        | Edital         | Ações       |
| ampus<br>Uaramiranga | Auxilio Visitas e Vagens Técnicas<br>sem pernolle para as capitais dos<br>Estados | Auxilio Visita Técnica -<br>Turma 1º semestre ,<br>destino: Fortaleza | 2017.1    | ×        | ×         | 29/05/2017<br>11:05      | 30/05/2017<br>11:05   | Orgamentin nilo defineito    | Digamento nin definido     |                | Ações -     |
| AMPUS<br>UARAMIRANGA | Auxilio Almentação                                                                | Auxilio Alimentação<br>2017.1                                         | 2017.1    | ×        | ×         | 15/03/2017<br>17:00      | 21/03/2017<br>17:00   | Organisatio nilo definido    | Departmente mise dedexde   |                | Ações •     |
| AMPUS<br>UARAMIRANGA | Auxilio Discentes Pats e Milles                                                   | Auxilio discentes mães e<br>pais 2017.1                               | 2917.1    | ×        | ×         | 15/03/2017<br>06:00      | 21/03/2017<br>17:00   | Organisetti säin tietisidä   | Grganwith nilo aefeste     |                | Ações -     |
| AMPUS<br>UARAMIRANGA | Auxilio Formação                                                                  | Auxilio Formação 2017.1                                               | 2017.1    | ×        | ×         | 15/03/2017<br>08:00      | 21/03/2017<br>17:00   | Organismo não definido       | Organierito olio deSinda   |                | Ações -     |
| AMPUS<br>UARAMIRANGA | Auxilio Moradia                                                                   | Auxilio Moradia 2017.1                                                | 2017.1    | ×        | ×         | 15/03/2017<br>08:00      | 21/03/2017<br>17:00   | Organistiko silio distintiko | Departmento vilo definidar |                | Ações +     |
| AMPUS<br>UARAMIRANGA | Auxilio Transporte                                                                | Auxito Transporte<br>2017.1                                           | 2017.1    | ×        | ×         | 15/03/2017<br>08:00      | 21/03/2017<br>17:00   | Orgamento são defendo        | Organisette nile dationale |                | Agões •     |
| AMPUS<br>UARAMIRANGA | Auxilio acadêmico, apoio as<br>desporto e a cultura- internacional                | Auxilio Parts teste                                                   | 2017.1    | ×        | ×         | 23/02/2017<br>08:00      | 23/02/2017<br>17:00   | Organismin nën definisio     | Digenerito nin definido.   |                | Ações •     |
|                      |                                                                                   |                                                                       |           |          |           |                          |                       |                              |                            | 1.0            | thir todas  |

### 3. INSIRA AS INFORMAÇÕES SOBRE A OFERTA E CLIQUE EM SALVAR:

| 2 Home - Instituto Ferrer x V 2 | ExpressoBr - Email  | * M Entrada (36% - anadine * .G | Nil comultone kon | talati x SaAE x           |                                         |
|---------------------------------|---------------------|---------------------------------|-------------------|---------------------------|-----------------------------------------|
| ← → C ① ① osseutce.edul         | br/admm/pfertac/new |                                 |                   |                           | ☆ 🖬 i                                   |
| SisAE inserções                 | Recursos Cada       | estros - Folhas de Pagamentos   | Relations +       | Gerenciamento de Acesso + | A Arustee Sina (CAMPUS GLARAMIRANISA) - |
| Nova Oferta                     |                     |                                 |                   |                           |                                         |

| üe .                                                                                                    |   |              |
|----------------------------------------------------------------------------------------------------|---|--------------|
| CAMPUS GUARAMIRANGA                                                                                                    |   |              |
| Auxillo                                                                                                    |   |              |
| Selecione um Auxilio                                                                                                    | • |              |
| Descrição (Ex: Auxilio Transporte 2018.1)                                                                                                    |   |              |
| Semestre letivo                                                                                                    |   |              |
| Data inicio do semestre letivo                                                                                                    | - |              |
|                                                                                                    |   |              |
| Data fim do semestre letivo                                                                                                    |   |              |
| Inicio das inscrições                                                                                                    |   |              |
|                                                                                                    | = |              |
| Plus dan kanadalan                                                                                                    |   |              |
| an in the second second s |   | Exibir Indea |

# 4. PARA INSCREVER O/OS DISCENTES VÁ EM CADASTRO/OFERTAS, CLIQUE EM AÇÕES (OFERTA DESEJADA) E DEPOIS EM +INSCREVER DISCENTE:

| → C 0 0<br>Ленаъ      | sisae.fce.edu.br/admin/ofertas                                                                        |                                                                       |          |     |           |                          |                       |                           |                              |                            | * 82              |
|-----------------------|----------------------------------------------------------------------------------------------------|-----------------------------------------------------------------------|----------|-----|-----------|--------------------------|-----------------------|---------------------------|------------------------------|----------------------------|-------------------|
| ✓ Filtros 🕜           |                                                                                                    |                                                                       |          |     |           |                          |                       |                           |                              | + 20                       | wa Olerta         |
|                       |                                                                                                    |                                                                       |          |     |           |                          |                       |                           | 20                           | registro(s) reto           | imado(s)          |
| 10                    | Auxilio                                                                                               | Descrição                                                             | Semestre | EAD | Renovação | Inicio das<br>Inscrições | Fim das<br>Inscrições | Orçamento -Técnico        | Orçamento -Superior          | Edital                     | Ações             |
| AMPUS<br>JUARAMIRANGA | Auxilio Visitas é Viagens Técnicas<br>sem permoite para as capitais dos<br>Estados                    | Auxilio Visita Técnica -<br>Turma 1º semestre ,<br>destino: Fortaleza | 2017.1   | ×   | ×         | 29/05/2017<br>11:05      | 30/05/2017<br>11:05   | Departmente não definido  | Organente relio definido     | Exibir                     | Ações •           |
| AMPUS<br>IUARAMIRANGA | Auxilio Alimentação                                                                                   | Auxilio Alimentação<br>2017.1                                         | 2017.1   | ×   | ×         | 15/03/2017<br>17:00      | 21/03/2917<br>17:00   | Organischi silo dellastis | Organismu nilo defendo       | Liberação N<br>toscrever D | Janual<br>Iscente |
| AMPUS<br>IUARAMIRANGA | Auxilio Discentes Pais e Mães                                                                         | Auxilio discentes mães e<br>pais 2017.1                               | 2017.1   | ×   | ×         | 15/03/2017<br>08:00      | 21/03/2017<br>17:00   | Organisedio não deferito  | Orçamentu nilo aktiyatı      |                            | Ações •           |
| AMPUS<br>IUARAMIRANGA | Auxilio Formação                                                                                      | Auxilio Formação 2017.1                                               | 2017.1   | ×   | ×         | 15/03/2017<br>08:00      | 21/03/2017<br>17:00   | Organisetto não definido  | Organierito não defisido     |                            | Ações +           |
| AMPUS<br>JUARAMIRANGA | Auxilio Moradia                                                                                       | Auxilio Moradia 2017.1                                                | 2017.1   | ×   | ×         | 15/03/2017<br>08:00      | 21/03/2017<br>17:00   | Orgamento não definido    | Organiento nilo definido     |                            | Ações +           |
| AMPUS<br>IUARAMIRANGA | Auxilio Transporte                                                                                    | Auxilio Transporte<br>2017 1                                          | 2017.1   | ×   | ×         | 15/03/2017<br>08:00      | 21/03/2017<br>17:00   | Organeelli näo delledo    | Orçamentu não definido       |                            | Ações •           |
| AMPUS<br>WARAMIRANGA  | Auxilio académico, apoio ao<br>desporto e a cultura- internacional                                    | Auxílio Paris teste                                                   | 2017.1   | ×   | ×         | 23/02/2017<br>08:00      | 25/02/2017<br>17:00   | Organeesta não definido   | Organiento não definido      |                            | Ações •           |
| ampus<br>Juaramiranga | Auxitio Visitas e Viagens Tècnicas<br>sem pernoite dentro de seu<br>município ou região metropolitana | visita teste                                                          | 2016.2   | ×   | ×         | 15/02/2017<br>09:00      | 22/02/2017<br>17:00   | Organischi nilo definido  | Organisation into definition |                            | Ações +           |
| fce.edu.br/admin/ofe  | rtau/635/insem_discente                                                                               |                                                                       | 2016.2   | ×   | ×         | 17/11/2015               | 24/11/2016            | Organismilo não definido  | Organierto não defeido       |                            | Ações =           |
| Ata reunião Proe      | docx                                                                                                  | ap a                                                                  |          |     |           |                          |                       |                           |                              | Б                          | ibir todos        |

#### 5. INSIRA A MATRÍCULA DO DISCENTE.

| 20   | inme - Institut | m Feder x Z Espo       | esolie - Email 💦    | M Entrada (169) - anadime - X G fa | si consultane fartales 🗴 🗸 🛁 S | isAE        | ×        |            | -              |                                                      |                    |
|------|-----------------|------------------------|---------------------|------------------------------------|--------------------------------|-------------|----------|------------|----------------|------------------------------------------------------|--------------------|
| -    | CO              | 🗊 sisəəlifce.edu.br/ad | lmir/ofertas/635/in | serir_discente                     |                                |             |          |            |                |                                                      | ÷ 6                |
| Si   | SAE             | Inscrições Ri          | ecursos Cadas       | tros - Fothas de Pagamentos A      | elatónos - Gerenciament        | o de Acesso | Ψ.       |            |                | Anadine Silva (CAMP)                                 | IS GUARAMIRANGA) + |
| atri | cula            |                        | onica - Tun         |                                    | o. i ontaleza                  |             |          |            |                |                                                      |                    |
|      | SVIII WO        |                        | ٩                   |                                    |                                |             |          |            |                |                                                      |                    |
| lun  | os incluidos    | na oferta:             |                     |                                    |                                |             |          |            |                |                                                      |                    |
| #    | Inscrição       | Matricula              | CPF                 | Nome                               | Banco                          | Agéncia     | Operação | Conta      | Tipo Conta     | Status                                               | Ações              |
| 1    | 26258           | 20171242000163         | 052 572 373-00      | Anaysa de Freitas                  | Banco do Brasil S.A.           | 334-4       | 20       | 26.120-3   | Conta Corrente | Austiliu cuncedido<br>Aguerriletelo Compreseção      | Editor Deletar     |
| 2    | 26260           | 20171242000104         | 031.108.153-38      | Antonia Juveline Franco de Souza-  | Caixa Econômica Federal        | 1035        | 013      | 00038831-4 | Poupança       | Asailisi cancedide<br>Agaarmente Comprimação         | Editar Deletar     |
| 3    | 26272           | 20171242000155         | 076.354.523-63      | Maria Samara dos Santos Brasil     | Banco do Brasil S.A.           | 2839-8      | 051      | 14.231-x   | Poupança       | Amilia canadda<br>Aguscaidd Cargoningfal             | Editar Deletar     |
| \$   | 26274           | 20171242000112         | 604.648.643-21      | Raquel de Moura Clara              | Banco do Brasil S.A.           | 2839-8      | 61       | 14:203-4   | Poupança       | Autin concelide<br>Agraematic Compression            | Editar Deletar     |
| 5    | 26261           | 20171242000058         | 072 072 843-65      | Francisca Marianne da Silva Dantas | Caixa Econômica Federal        | 1111        | 023      | 19441-2    | Poupança       | Amilia concedeto<br>Aguardando Compresação           | Ethtar Deletar     |
| 3    | 26265           | 20171242000040         | 074 218 693-70      | Margarida Hellen Andrade Pinto     | Catxa Econômica Federal        | 1111        | 013      | 00072898-3 | Poupança       | Authorcurcedide<br>Aguarminte Comprovigile           | Eotar Deletar      |
| 1    | 26263           | 20171242000051         | 606.304.403-05      | Joyce do Nascimento Pinto          | Catka Econômica Federal        | 1111        | 013      | 00074242-0 | Poupança       | Aurin coverlati<br>Agenticoli Corgenergia            | Editar Doktar      |
| 8    | 26273           | 20171242000023         | 052 620 743-40      | Patricia Bernardo da Silva         | Catxa Econômica Federal        | 1111        | 013      | 0060107-9  | Poupança       | Apallies competitive<br>Apartities to Competency des | Entar Deletar      |
|      |                 |                        |                     |                                    | Sala Frankris Francis          | 2002        |          |            | a posta trosco |                                                      |                    |

PT - P 4 10 15:00 08/06/2017

i 🤌 🛯 🚆 🌀 🛷 💌

1

#### 6. CASO O MESMO JÁ TENHA CADASTRO NO SISAE OS DADOS SERÃO COLOCADOS AUTOMATICAMENTE, CASO NÃO, INSIRA OS DADOS BANCÁRIOS:

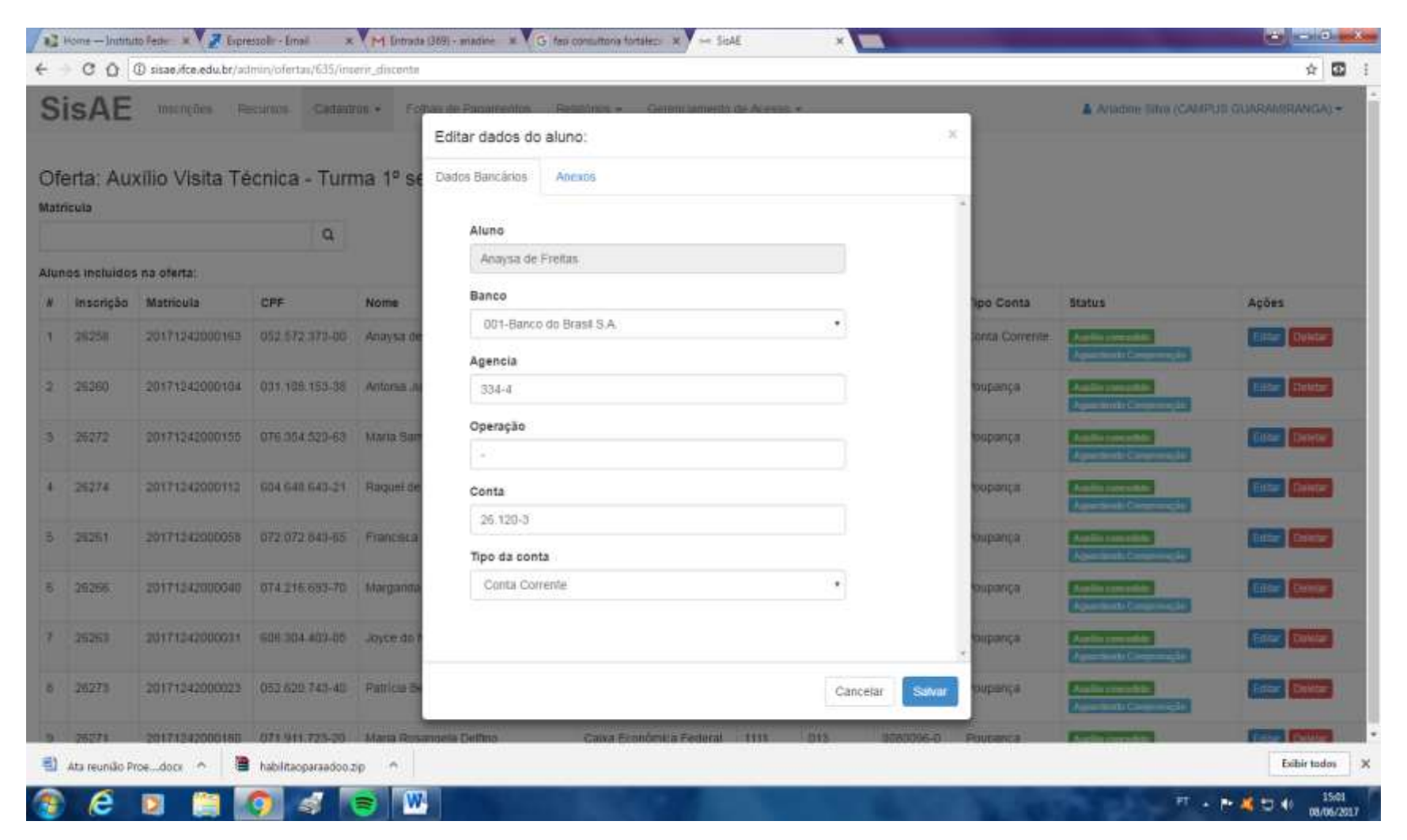

#### 7. PARA INSERIR O COMPROVANTE DO AUXÍLIO ACADÊMICO CLIQUE EM CADASTRO -OFERTAS - AÇÕES – INSCREVER DISCENTE – PROCURE O NOME DO ESTUDANTE – CLIQUE EM EDITAR – ANEXOS – ADICIONAR ARQUIVO.

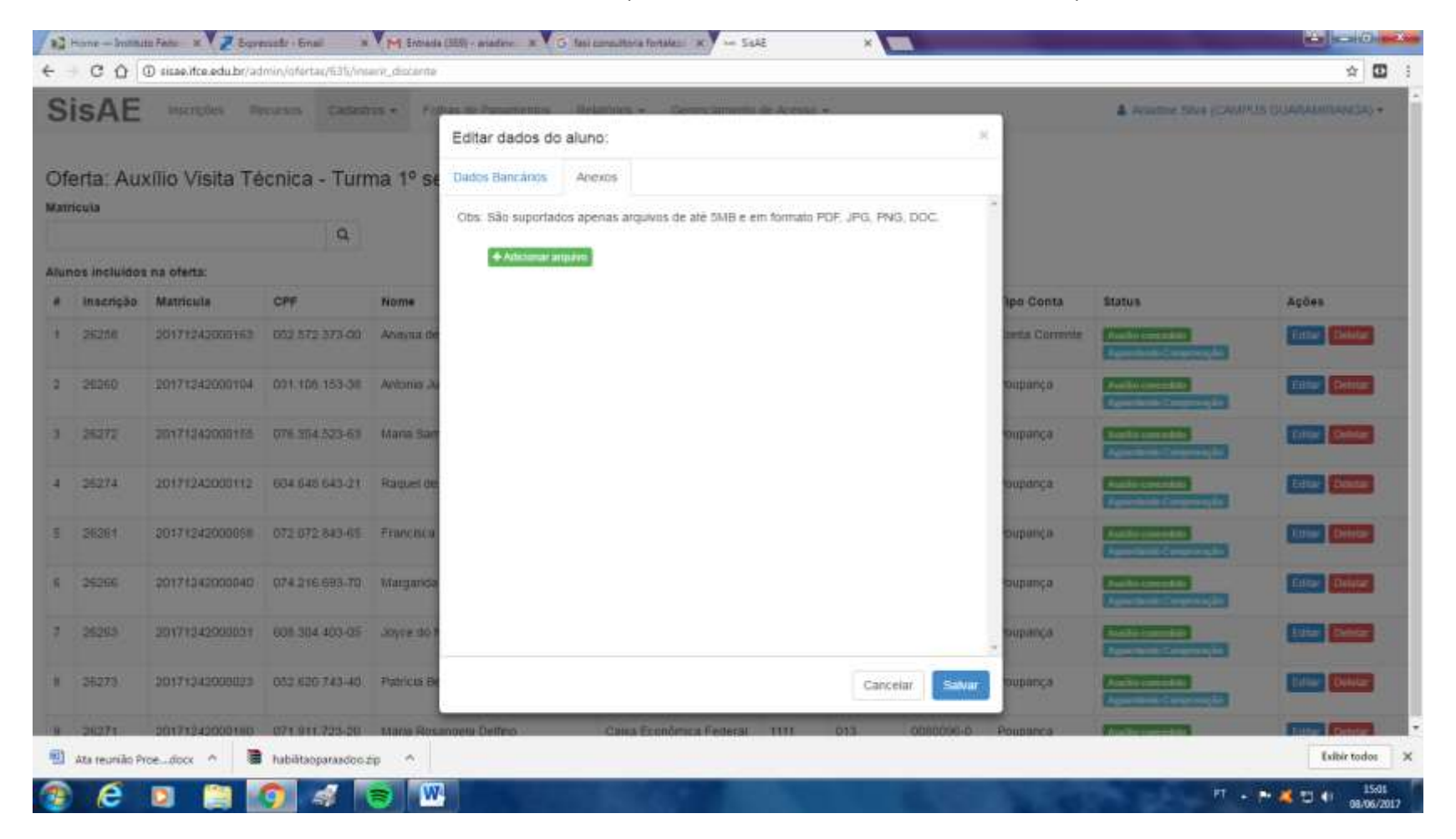

### 8.PARA INSERIR O COMPROVANTE DO AUXÍLIO VISITAS/VIAGENS TÉCNICAS CLIQUE EM CADASTRO- OFERTAS – PROCURE A OFERTA DSEJADA -AÇÕES EDITAR – COMPROVANTE DE RESULTADO – ESCOLHER ARQUIVO.

| C O O size.ifte.edu.br/admin/otertat/ha5vedit           | ÷ 🖸 |
|---------------------------------------------------------|-----|
| nicio dos recursos                                      |     |
| E.                                                      |     |
| Fim dos necursos                                        |     |
|                                                         |     |
| Resultado dos recursos                                  |     |
|                                                         |     |
| comprovante de Resultado (Pdf com tamanho de até 50Mb)  |     |
| Escother arquivo ; Mentium arquivo selecionado          |     |
| omprovante de Solicitação (Pdf com tamanho de até 50Mb) |     |
| Escoher arquivo Nenhum arquivo selecionado              |     |
| fés da primeira parcela                                 |     |
| Maio •                                                  |     |
| ino da primeira parcela                                 |     |
| 2017                                                    |     |
|                                                         |     |
| Drçamentos por modalidade                               |     |
|                                                         |     |
| fécnico                                                 |     |
| RE 0.00                                                 |     |
| RS 0.00                                                 |     |
| Técnico<br>R≸ 0.00<br>5uperior<br>R\$ 0.00              |     |
| RE 0.00<br>RE 0.00                                      |     |